Department of Youth & Community Development

# **DYCDCONNECT** PARTICIPANT TRACKING SYSTEM:

CSBG Activities & Services

## **Table of Contents**

| Key Terms                                                     | 3  |
|---------------------------------------------------------------|----|
| What are Activities on DYCD Connect?                          | 4  |
| Creating an Activity                                          | 4  |
| What is a Schedule?                                           | 5  |
| Creating a Schedule before a Workscope is Approved            | 5  |
| Creating a Schedule after a Workscope is Approved             | 7  |
| Deactivations                                                 | 8  |
| Deactivations before a Workscope is Approved                  | 8  |
| Deactivations after a Workscope is Approved                   | 8  |
| Services                                                      | 8  |
| Completing the Post-Intake Participant Survey                 | 9  |
| Adding Participant Goals to an Intake                         | 10 |
| Adding Global and Scheduled Interactions to an Intake         | 12 |
| Adding Report Cards to the Intake                             | 13 |
| Updating Benchmarks in the Intake throughout the Program Year | 14 |
| DYCD Connect Help Center                                      | 15 |

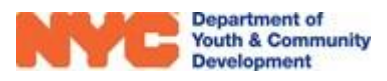

# Key Terms

#### **Activity Section**

| Primary Category:    | identifies the general type and focus of an activity. The field selected classifies all participant hours as this type of hour. |
|----------------------|----------------------------------------------------------------------------------------------------|
| Secondary Category:  | further expands on the primary category to describe an activity                                                                 |
| Schedule Section     |                                                                                                    |
| Occurrence:          | describes whether the activity will meet Once, Daily, Weekly, or Monthly                                                        |
| Max Attendance:      | refers to the maximum number of participants allowed to participate in a session or class                                       |
| Total Hours:         | a calculated field that lists how many activity hours a schedule contributes towards your workscope required activity hours     |
| Deactivation Section |                                                                                                    |

# Deactivation: the process of deleting an activity, schedule, participant, etc. from DYCD Connect

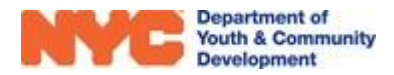

# What are Activities on DYCD Connect?

Activities are used to store programmatic data on DYCD Connect. The data stored largely aims to answer the questions, "What happens in your program and why?" Community Services Block Grant (CSBG) providers will create activities and schedule them as group sessions or interactions for service tracking. The Activities sub-section is located under Scheduling.

| SCHEDULING        | ^ |
|-------------------|---|
| Activities        |   |
| Activity Calendar |   |
| Holidays          |   |
| Events            |   |
|                   |   |

### **Creating an Activity**

Step 1: From Scheduling, click on Activities and then click **HNEW**.

| WORKSCOPE<br>Approved | 820510B-Fatherhood Prior Involvement-4/1/2021-6/30/2022 |                          |                  |    |            | Period Type<br>Fiscal Year | Year<br>2022 | Provider Program<br>CBO1 4/1/202 | Period<br>1 - 6/30/2022 |
|-----------------------|---------------------------------------------------------|--------------------------|------------------|----|------------|----------------------------|--------------|----------------------------------|-------------------------|
| 🗅 general 🗸 🗸         | Activities                                              | volvement-4/1            | 1/2021-6/30/2022 |    |            |                            |              | 3 +                              | NEWQ                    |
| PUBLIC INFO           | 6205108-Fathemood Phot inv                              | olvement-4/1             | /2021-0/30/2022  |    |            |                            |              |                                  |                         |
|                       | Activity Title                                          | <ul> <li>Prir</li> </ul> | nary Category    | \$ | Grade Ran? | Total Hours                | Status 🗘     | Created On 🛛 🗘                   |                         |
| SERVICE DELIVERY MODS | Breathe and Release                                     | Ang                      | jer Management   |    | N/A - N/A  | 39                         | Active       | 5/6/2021 3:41 PM                 | Open                    |
| 🛱 SCHEDULING 🚺 ^      | Parenting 101                                           | Pare                     | enting Classes   |    | N/A - N/A  | 52                         | Active       | 5/6/2021 3:37 PM                 | Open                    |
| Activities 2          | Support and Justice                                     | Don                      | nestic Violence  |    | N/A - N/A  | 13                         | Active       | 5/6/2021 3:47 PM                 | Open                    |
| Activity Calendar     | 1 - 3 of 3                                              |                          |                  |    |            |                            |              | < 1                              | > 2                     |

**Step 2:** Type in a Title for your activity and select a <u>Primary Category</u>. Also, select a <u>Secondary Category</u> if applicable.

| Title *            |   |
|--------------------|---|
| Parenting 101      |   |
| Primary Category * |   |
| Parenting Classes  | ~ |
| Secondary Category |   |
| Dealing with anger | ~ |

**Step 3:** Provide a description for the activity. This should align with the selected primary and secondary category.

| This | activity aims to  |  |
|------|-------------------|--|
| 1    | activity anno tom |  |
|      |                   |  |

**Step 4:** Click **E** SAVE at the top of the page and then add Tags to your activity at the bottom of the page.

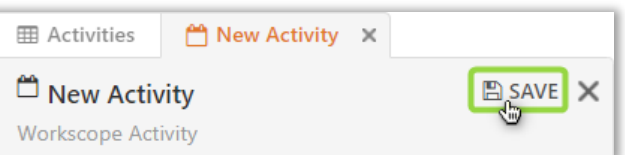

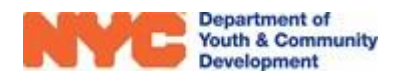

# What is a Schedule?

Schedules are associated with activities and define when an activity will take place and whether is a group session or a scheduled interaction.

| III Activities     | Demo ×             |                       |                   |           |               |   |                          |                 |       |         |       |
|--------------------|--------------------|-----------------------|-------------------|-----------|---------------|---|--------------------------|-----------------|-------|---------|-------|
| 🛱 Demo             |                    |                       |                   |           |               |   |                          | 🖺 SAVE          | Ø DEA | CTIVATE | ×     |
| Workscope Activity |                    |                       |                   |           |               |   |                          |                 |       |         |       |
| DETAILS SCH        | IEDULES            |                       |                   |           |               |   |                          |                 |       |         |       |
| SCHEDULES          |                    |                       |                   |           |               |   |                          |                 |       |         |       |
| Schedules          |                    |                       |                   |           |               |   |                          |                 |       |         | +     |
| Occurrence 🔅       | Days of Week 👙     | Dates $\diamond$      | Time \$           | Grade Ran | Category      | ÷ | Description              | Occurs Remotely | \$    | Total H | lours |
| Daily              | Mo, Tu, We, Th, Fr | 7/5/2021 - 10/31/2021 | 4:00 PM - 5:00 PM | N/A - N/A | Group Session |   | Group Session - Cohort 1 | No              |       | 0       |       |
| 1 - 1 of 1         |                    |                       |                   |           |               |   |                          |                 | < 1   | >       | C     |

Multiple sessions for an activity should be represented by additional schedules added to a single activity. A unique schedule should be added for unique days/times the activity occurs and for unique participants with identifying schedule descriptions.

### **Creating a Schedule before a Workscope is Approved**

Step 1: From the Schedules tab of the activity that you would like to schedule, click 🛨.

| WORKSCOPE<br>Released | 820510B-Fatherhood Prior Involvement-7/1/2021-6/30/2022                                                                                                    | Year Provider Provider Provider 7/ | ogram Period<br>1/2021 - 6/30/2022 |
|-----------------------|----------------------------------------------------------------------------------------------------|------------------------------------|------------------------------------|
| 🗅 GENERAL 🗸           | ⊞ Activities <sup>th</sup> Demo ×                                                                                                    | Deute Op                           |                                    |
| S PUBLIC INFO         | U Demo<br>Workscope Activity                                                                                                    | 🖺 SAVE 🥥 DE                        | EACTIVATE 🗙                        |
| SERVICE DELIVERY MODS | DETAILS SCHEDULES                                                                                                    |                                    |                                    |
| SCHEDULING ^          | SCHEDULES                                                                                                    |                                    |                                    |
| Activities            | Schedules                                                                                                    |                                    | (+                                 |
| Activity Calendar     | Occurrence                                                                                                    | Occurs Remotely                    | Total Hours                        |
| Holidays              | Daily         Mo, Tu, We, Th, Fr         7/5/2021 - 10/31/2021         4:00 PM         5:00 PM         N/A - N/A         Group Session         Group Session         Cohort 1 | No                                 | 0                                  |
| Events                | 1 - 1 of 1                                                                                                    | <                                  | 1 > 2                              |

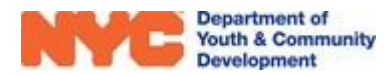

Step 2: Select the schedule Occurrence from the drop-down options. You may also denote if the schedule meets remotely on all occurrence types.

|                            | Occurrence *             | Activity                 |
|----------------------------|--------------------------|--------------------------|
|                            | Weekly                   | Demo                     |
| Occurrence *               |                          | Occurrence *             |
|                            | Day of Week *            | Monthly                  |
|                            | 🗹 Monday 🛛 🗹 Friday      | Week Number *            |
| Meets on Weekends          | 🗆 Tuesday 🔅 Saturday     | 1st                      |
| Activity occurs remotely   | 🗹 Wednesday 🛛 Sunday     |                          |
| C Activity occurs remotely | Thursday                 | Day Of Week *            |
|                            | Occurs biweekly          | Monday                   |
|                            | Activity occurs remotely | Activity occurs remotely |

For a daily occurrence you may denote if the schedule meets on weekends. For a weekly occurrence you must set the days of the week the schedule meets and may denote if meeting biweekly.

For a monthly occurrence you must also select the week number and day of the week.

~

v

~

| Step 3: Complete the details section by clicking on the |
|---------------------------------------------------------|
| respective fields and typing in the data.               |

| Start Date * |           | End Date * |         |  |  |  |
|--------------|-----------|------------|---------|--|--|--|
| 04/01/2021   | <b>**</b> | 06/30/2021 | <b></b> |  |  |  |
| Start Time * |           | End Time * |         |  |  |  |
| 05:00 PM 🕑   |           | 07:00 PM   | 0       |  |  |  |

| Step 4: Select the Cohort and Category for the schedule from |  |
|--------------------------------------------------------------|--|
| the dropdown options.                                        |  |

**Step 5:** Type in a Schedule Description and Average Daily Participation for the schedule. You may also add an instructor and/or partner that assist with the schedule from the available dropdown options if applicable.

| Cohort *                            |   |
|-------------------------------------|---|
| Cohort-Cohort 1-7/1/2021-10/31/2021 | ~ |
| Category *                          |   |
| Group Session                       | ~ |
|                                     |   |
| Group Session                       |   |
| Interaction 🐨                       |   |

| Schedule Description          |   |
|-------------------------------|---|
| Cohort 1 - Group Session      |   |
| Instructor                    |   |
| Black, Dwayne                 | * |
| Average Daily Participation * |   |
| 30                            |   |
| Partner                       |   |
|                               | ~ |

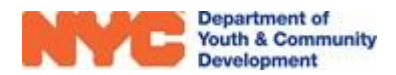

Step 6 (Optional): Color Code your schedule.

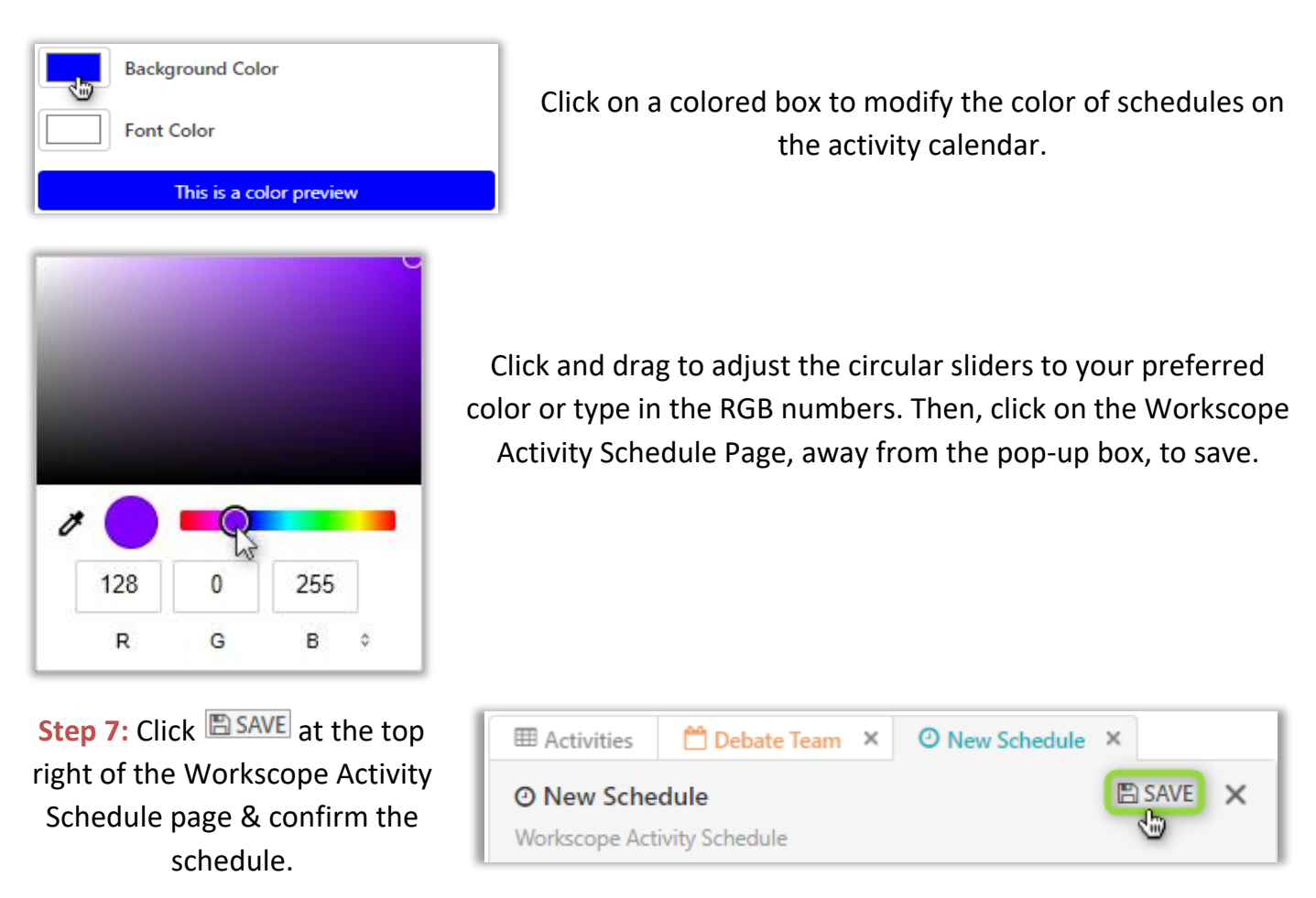

Your schedule will appear in the Schedules tab of the workscope activity and display Total Hours.

| I Activities                                                                                                   |                                                                  |
|----------------------------------------------------------------------------------------------------|------------------------------------------------------------------|
| 🛱 Demo                                                                                                    | 🖺 SAVE 🖉 DEACTIVATE 🗙                                            |
| Workscope Activity                                                                                             |                                                                  |
| DETAILS SCHEDULES                                                                                              |                                                                  |
| SCHEDULES The syste calculat                                                                                   | m may take up to 1 minute to<br>e the Total Hours after the      |
| Schedules creation of click the re                                                                             | a new schedule. After waiting,<br>fresh icon to view the update. |
| Occurrence                                                                                                    | Occurs Remotely     Total Hours                                  |
| Daily Mo, Tu, We, Th, Fr 7/5/2021 - 10/31/2021 4:00 PM - 5:00 PM N/A - N/A Group Session Group Session - Cohor | t 1 No 85 Open                                                   |
| 1 - 1 of 1                                                                                                    | < 1 > 🔂                                                          |

### Creating a Schedule after a Workscope is Approved

After your workscope has been approved, you must complete a schedule unlock request for newly created activities to add a schedule. This enables 🛨 and allows you to begin schedule setup on the Workscope Activity Page. Once there, you may create a schedule.

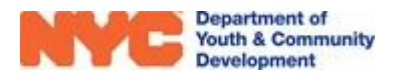

### Deactivations

The process of deleting items from DYCD Connect is called a deactivation. For activities and schedules, the process differs depending on the stage of the workscope.

### **Deactivations before a Workscope is Approved**

Before your workscope has been approved, you may <u>deactivate</u> or delete an activity by clicking deactivate on the Workscope Activity page. This will also remove all schedules of the activity.

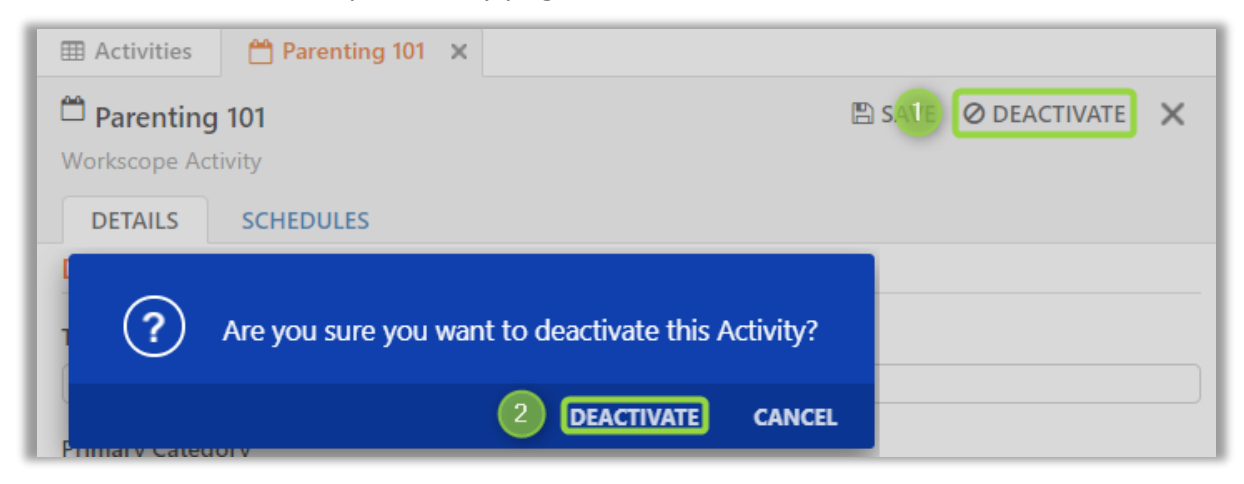

You may also choose to deactivate individual schedules by navigating to the Workscope Activity Schedule page, clicking on deactivate and confirming the deactivation.

### **Deactivations after a Workscope is Approved**

After your workscope has been approved, you must complete a schedule unlock request for the activity or schedules that you would like to deactivate. Then, you must navigate to the specific activity or schedule and the option will appear. You will be unable to deactivate a schedule if there is any attendance or enrollments completed. Similarly, you will be unable to deactivate an activity if any associated schedules have this data saved.

### **Services**

After a participant is accepted and enrolled you will begin service tracking. The service tracking process will vary by program area, but all programs will log participant goals, interactions, benchmarks, outcomes and for programs offering group sessions, attendance. For Fatherhood Prior Involvement workscopes, post-intake participant surveys must be completed before you may proceed to logging interactions and attendance.

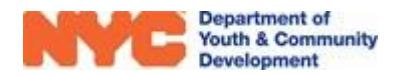

### **Completing the Post-Intake Participant Survey**

**Step 1:** From a participant's accepted intake, navigate through Services>Survey and click Open to access the participant's survey.

| REGISTRATION :<br>Accepted | <ol> <li>Participant survey is due.</li> <li>Participant interaction and attended</li> </ol> | lance is lock due to incomplete i                                | initial survey.                   |                              |                          |                  |
|----------------------------|----------------------------------------------------------------------------------------------|------------------------------------------------------------------|-----------------------------------|------------------------------|--------------------------|------------------|
| REGISTRATION INFORMATION   | Patrick Lam Registration ID REG-03426100                                                     | Start Date         Age           785         4/1/2021         22 | DOB Workscop<br>1/1/1999 820510B- | e<br>Fatherhood Prior Involv | ement-4/1/2021-6/30/2022 | Provider<br>CBO1 |
|                            | ⊞ Survey                                                                                     |                                                                  |                                   |                              |                          | Q                |
| CONTACT INFORMATION        |                                                                                              |                                                                  |                                   |                              |                          |                  |
|                            | Survey                                                                                       | Survey Created Date 👙                                            | Survey Date 🛛 🌐                   | Survey Type 🛛 🌣              | Survey Status 🛛 🌩        |                  |
| EDUCATION/WORK STATUS      | Survey 1                                                                                     | 5/7/2021                                                         |                                   | Initial                      | Draft 3                  | Open             |
| A HOUSEHOLD INFORMATION    | 1 - 1 of 1                                                                                   |                                                                  |                                   |                              | < 1                      | > 2              |
| B HEALTH INFORMATION       |                                                                                              |                                                                  |                                   |                              |                          |                  |
|                            |                                                                                              |                                                                  |                                   |                              |                          |                  |
|                            |                                                                                              |                                                                  |                                   |                              |                          |                  |
| Survey 2                   |                                                                                              |                                                                  |                                   |                              |                          |                  |
| Goals                      |                                                                                              |                                                                  |                                   |                              |                          |                  |

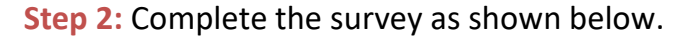

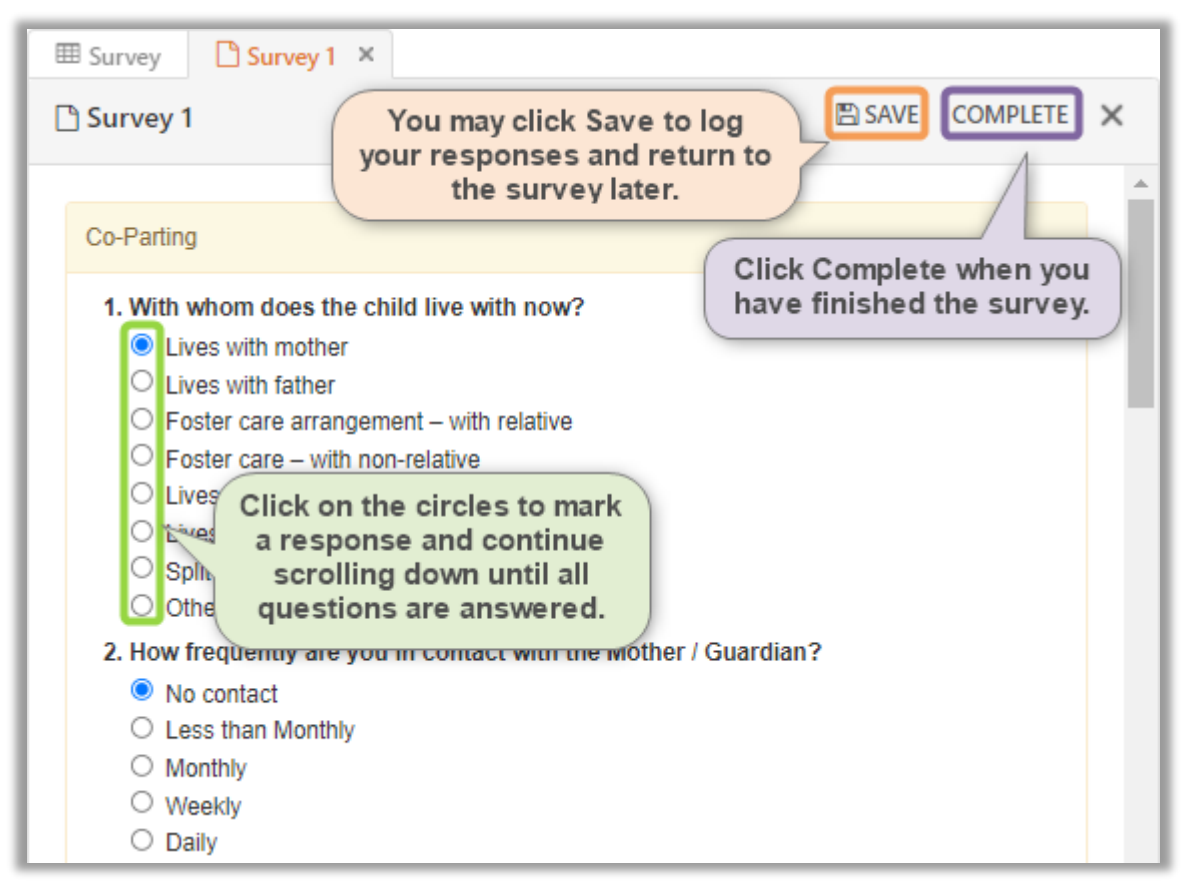

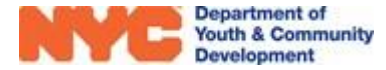

### Adding Participant Goals to an Intake

**Step 1:** From a participant's accepted intake, navigate through Services>Goals and respond to the short answers regarding participant goals. Once completed, click Save at the top left of the page and you may proceed to adding Participant goals by clicking on + NEW.

| 4 🖬 SAVE 🛱 SAVE & CLOSE  | 📱 process 👻 🗎 intak                                                                                  | KE FORM 🗘 SHARE                       | 🖘 EMAIL A LINK                                               |                             |
|--------------------------|----------------------------------------------------------------------------------------------------|---------------------------------------|--------------------------------------------------------------|-----------------------------|
| REGISTRATION<br>Accepted | <ul> <li>Participant survey is due.</li> <li>Participant interaction and attendance is lo</li> </ul> | ck due to incomplete initial survey.  |                                                              |                             |
|                          | Patrick Registration ID Start<br>REG- Date<br>0342610785 4/1//                                       | Age DOB 8<br>22 1/1/1999 6            | lorkscope<br>20510B-Fatherhood Prior Involvement<br>/30/2022 | -4/1/2021- Provider<br>CBO1 |
|                          | Participant Goals                                                                                    |                                       |                                                              |                             |
| CONTACT INFORMATION      | Initial Assessment *                                                                                 | Refer to Case                         | . 3                                                          |                             |
|                          | Long Term Goals                                                                                      | Refer to Case                         | Click to type in                                             | responses                   |
| HOUSEHOLD INFORMATION    |                                                                                                    | Management Training.                  | to each of the response                                      | ese short                   |
| C HEALTH INFORMATION     | Individual Service Plan *                                                                            | Refer to Case<br>Management Training. |                                                              |                             |
|                          | Re-assessment                                                                                        | Refer to Case<br>Management Training. |                                                              |                             |
|                          |                                                                                                    |                                       | Click here to add                                            |                             |
| Survey                   | Participant Goals     REG-0342610785 - Patrick Lam                                                   |                                       | participant goals                                            | + NEW Q                     |
| Goals 2                  |                                                                                                    |                                       | to the table below.                                          |                             |
| Interactions             | Participant Goal                                                                                     | \$                                    | Category                                                     | l Set On 🕴                  |
| Benchmarks               | Increased engagement, availability an                                                                | d responsibility in relationsh        | Engagement                                                   | 5/7/2021                    |
| Outcomes                 | Increased financial support by provide                                                               | ing material (clothes, food, e        | Financial                                                    | 5/7/2021                    |
| ENROLLMENT               | Secured child care payments (e.g day                                                                 | care)                                 | Benefits Coordination a                                      | 5/3/2021                    |
| NOTES & ATTACHMENTS      | 1 - 3 of 3                                                                                           |                                       |                                                              | < 1 > 2                     |

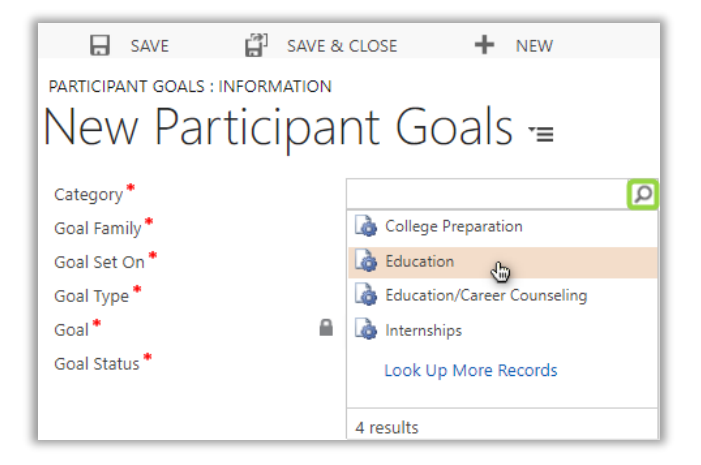

**Step 2:** Click on the category field, and then the magnifying glass to see the available categories for the goal. Click to select the appropriate option.

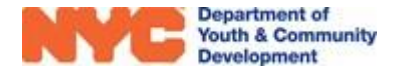

**Step 3:** From Goal Family, click to set whether the goal is required or optional. Also, enter the Goal Set On date and click to set the Goal Type as Short term.

| Goal Family * | Required     |
|---------------|--------------|
| Goal Set On * | 5/25/2021    |
| Goal Type *   | Short Term 👝 |

**Step 4:** Select the goal, in accordance with the category set earlier, from the available options.

| Goal *        | Q                                                                                                    |
|---------------|----------------------------------------------------------------------------------------------------|
| Goal Status * | ) 9th - 12th graders improved overall grade point average by at least three (3) points               |
|               | 9th - 12th graders received passing grades on Regents exams                                          |
| Goal Text     | 🍓 9th - 12th graders received higher grades in a selected subject area such as English, math, scienc |
|               | ) 9th - 12th graders received higher scores on tests such as SAT practice exams                      |
|               | Look Up More Records                                                                                 |
|               | 4 results                                                                                            |

**Step 5:** Click to set the Goal Status as "Not Started" or "In Progress". If "In Progress" is selected, you will be prompted to add a date for Goal Started On. Then, click **CLOSE**.

| SAVE                   | SAVE & CLOSE + NEW                                             |
|------------------------|----------------------------------------------------------------|
| PARTICIPANT GOALS : IN | FORMATION                                                      |
| New Part               | ticipant Goals =                                               |
| Category *             | Education                                                      |
| Goal Family *          | Required                                                       |
| Goal Set On *          | 5/25/2021                                                      |
| Goal Type *            | Short Term                                                     |
| Goal *                 | 9th - 12th graders received passing grades on Regents exams    |
| Goal Status *          | In Progress                                                    |
| Goal Started On        | 5/25/2021                                                      |
| Goal Text              |                                                                |
| Goal Text *            | 9th - 12th graders received passing grades on<br>Regents exams |

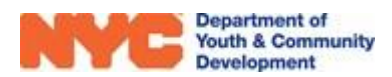

### Adding Global and Scheduled Interactions to an Intake

Step 1: From a participant's accepted intake, navigate through Services>Interactions and click + NEW.

| REGISTRATION<br>Accepted     | Natalie Smith   | Registration ID<br>REG-2599312151 | Start Date         Ag           5/3/2021         15 | e DOB<br>1/1/2006 | Workscope<br>820510B-High School-4/1/2 | 021-6/30/2022  | Provider<br>CBO1 |
|------------------------------|-----------------|-----------------------------------|-----------------------------------------------------|-------------------|----------------------------------------|----------------|------------------|
|                              | Interactions    | Natalia Smith                     |                                                     |                   |                                        | 3 <b>+</b> NEW | Q                |
|                              | KEG-2333312131  | - Natalie Smith                   |                                                     |                   |                                        |                |                  |
| CONTACT INFORMATION          | Interaction Typ | e 🌲 Interactio                    | n Schedule  🌐                                       | Interaction Da    | nte 🔻 Time                             | <br>▼          |                  |
| EDUCATION/WORK STATUS        |                 |                                   | No                                                  | records found     |                                        |                |                  |
| A HOUSEHOLD INFORMATION      | 0 - 0 of 0      |                                   |                                                     |                   |                                        |                | ~                |
| B HEALTH INFORMATION         | 0 0010          |                                   |                                                     |                   |                                        |                | 0                |
|                              |                 |                                   |                                                     |                   |                                        |                |                  |
|                              |                 |                                   |                                                     |                   |                                        |                |                  |
| Goals                        |                 |                                   |                                                     |                   |                                        |                |                  |
| Interactions 2<br>Benchmarks |                 |                                   |                                                     |                   |                                        |                |                  |

**Step 2:** Click to enter data on all fields in accordance to your case management training and then click **ESAVE** at the top right of the table.

|            | Staff           |                                 | SAVE >                                                                                              |
|------------|-----------------|---------------------------------|----------------------------------------------------------------------------------------------------|
|            | Staff           |                                 |                                                                                                    |
| Ţ          | Staff           |                                 |                                                                                                    |
|            |                 |                                 |                                                                                                    |
|            | Black, Dwayne   |                                 | × *                                                                                                 |
| ion Date * | Start Time *    | End Time *                      |                                                                                                    |
| /2021      | 04:00 PM 🧿      | 05:00 PM                        | Ø                                                                                                   |
|            |                 |                                 |                                                                                                    |
|            |                 |                                 |                                                                                                    |
|            |                 |                                 |                                                                                                    |
|            | on Date * /2021 | on Date * Start Time *<br>/2021 | on Date *         Start Time *         End Time *           /2021         04:00 PM         05:00 PM |

<u>Note</u>: When selecting Interaction Category, if Schedule is selected (to represent data entry for a scheduled interaction), then the Interaction Schedule field appears and you must select the corresponding schedule during which the interaction took place.

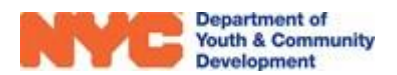

### Adding Report Cards to the Intake

Step 1: From a participant's accepted intake, navigate through Services>Report Cards and click
+ NEW.

| WORKSCOPE<br>Approved      | 8<br>8<br>9 | 820510B-High School-4/1    | /2021-6/30/2022 |                 | Period Type<br>Fiscal Year | Year Provider<br>2022 CBO1 | Program Period<br>4/1/2021 - 6/30/2022 |
|----------------------------|-------------|----------------------------|-----------------|-----------------|----------------------------|----------------------------|----------------------------------------|
| 🗅 GENERAL                  | ~           | Report Cards               | 24 6/20/2022    |                 |                            |                            |                                        |
| PUBLIC INFO                |             | 6205106-High School-4/1/20 | 21-0/30/2022    |                 |                            |                            |                                        |
|                            | -           | Participant 🔺              | Report Date 🛛 🌩 | Record Type 🛛 🌣 | Academic Type 🖨            | Subject Area 🛭 🍦           | Numeric Equivalent                     |
| SERVICE DELIVERY WOD:      | 5           | Natalie Smith              | 5/3/2021        | Pre-assessment  | Subject                    | English                    | 70                                     |
| 🛗 SCHEDULING               | ~           | 1 - 1 of 1                 |                 |                 |                            |                            |                                        |
|                            | ^           |                            |                 |                 |                            |                            |                                        |
| Intake                     |             |                            |                 |                 |                            |                            |                                        |
| <b>Online Applications</b> |             |                            |                 |                 |                            |                            |                                        |
| Activity Enrollment        |             |                            |                 |                 |                            |                            |                                        |
| Attendance                 |             |                            |                 |                 |                            |                            |                                        |
| Interactions               |             |                            |                 |                 |                            |                            |                                        |
| Report Cards               | 2           |                            |                 |                 |                            |                            |                                        |
| Rollover Participant       |             |                            |                 |                 |                            |                            |                                        |

Step 2: Click to complete data entry on all fields and then click SAVE & CLOSE

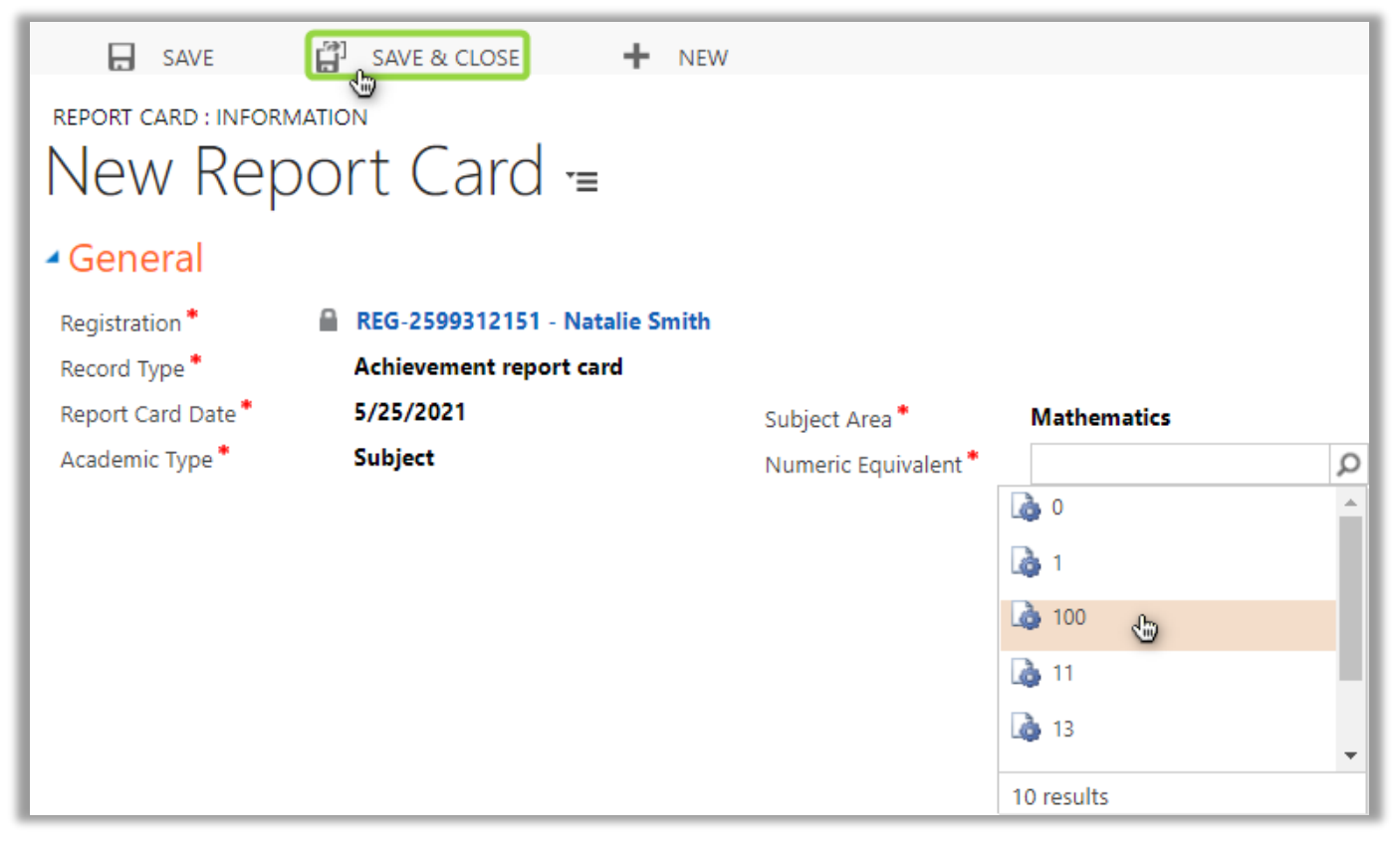

<u>Note:</u> Depending on the Academic Type selected, the report card fields will update to show corresponding data fields.

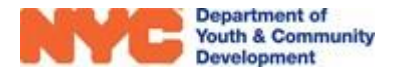

#### Updating Benchmarks in the Intake throughout the Program Year

Benchmarks may be updated throughout the program year as they are met. Some benchmarks will be automatically achieved as through system processes as data is entered into in the Participant Tracking System (Ex. the "Participant was enrolled" benchmark was updated after enrollment was completed for the participant).

**Step 1:** From a participant's accepted intake, navigate through Services>Benchmarks.

| REGISTRATION<br>Accepted | Natalie Smith         Registration ID<br>REG-2599312151         Start Date<br>5/3/2021         Age<br>15         DOB<br>1/1/2006         Workscope<br>820510B-High School-4/1/2021-6/30/2022 | Provide<br>CBO1 |
|--------------------------|----------------------------------------------------------------------------------------------------|-----------------|
| REGISTRATION INFORMATION | P Benchmarks                                                                                                    | RELOAD          |
|                          | REG-2599512151 - Natalie Smith                                                                                                    |                 |
| CONTACT INFORMATION      | Search                                                                                                    |                 |
| EDUCATION/WORK STATUS    | Click here to select 'Yes'<br>from dropdown when a                                                                                                    |                 |
| HOUSEHOLD INFORMATION    | Benchmark Achieved?                                                                                                    |                 |
| HEALTH INFORMATION       | No Can be modified after<br>the benchmark is                                                                                                    | ~               |
|                          | Achievement Date                                                                                                    | -               |
|                          |                                                                                                    |                 |
| Goals                    | Participant was enrolled green have been achieved.                                                                                                    |                 |
| Interactions             | Benchmark Achieved?                                                                                                    |                 |
| Benchmarks 2             | Yes                                                                                                    | ~               |
| Outcomes<br>Report Cards | Achievement Date                                                                                                    |                 |
|                          | 05/03/2021                                                                                                    | <b>**</b>       |

**Step 2:** Review data entry for accuracy. You may click on the fields to modify them if necessary.

| ☞ <b>Benchmarks</b><br>REG-2599312151 - Natalie Smith                          | 🖺 SAVE | € RELOAD   |
|--------------------------------------------------------------------------------|--------|------------|
| Benchmarks                                                                     | Search |            |
| Participants submit report card for review<br>Education<br>Benchmark Achieved? |        |            |
| Yes                                                                            |        | ~          |
| Achievement Date                                                               |        |            |
| 05/25/2021                                                                     |        | <b>***</b> |
| Participant was enrolled<br>Benchmark Achieved?                                |        |            |
| Yes                                                                            |        | ~          |
| Achievement Date                                                               |        |            |
| 05/03/2021                                                                     |        | <b>#</b>   |

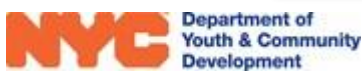

# **DYCD Connect Help Center**

If you have any questions or concerns, please submit a ticket or help request to the DYCD Connect Help Center. You may navigate to the Help Center directly from the banner at the top of DYCD Connect by clicking on the question mark as shown below.

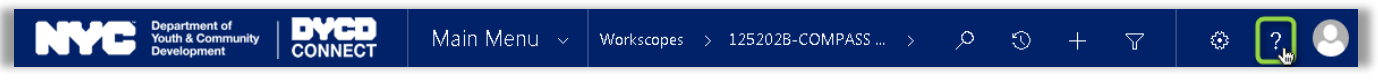

Alternatively, you may submit a ticket through the <u>Help Center</u> on the DYCD Connect homepage.

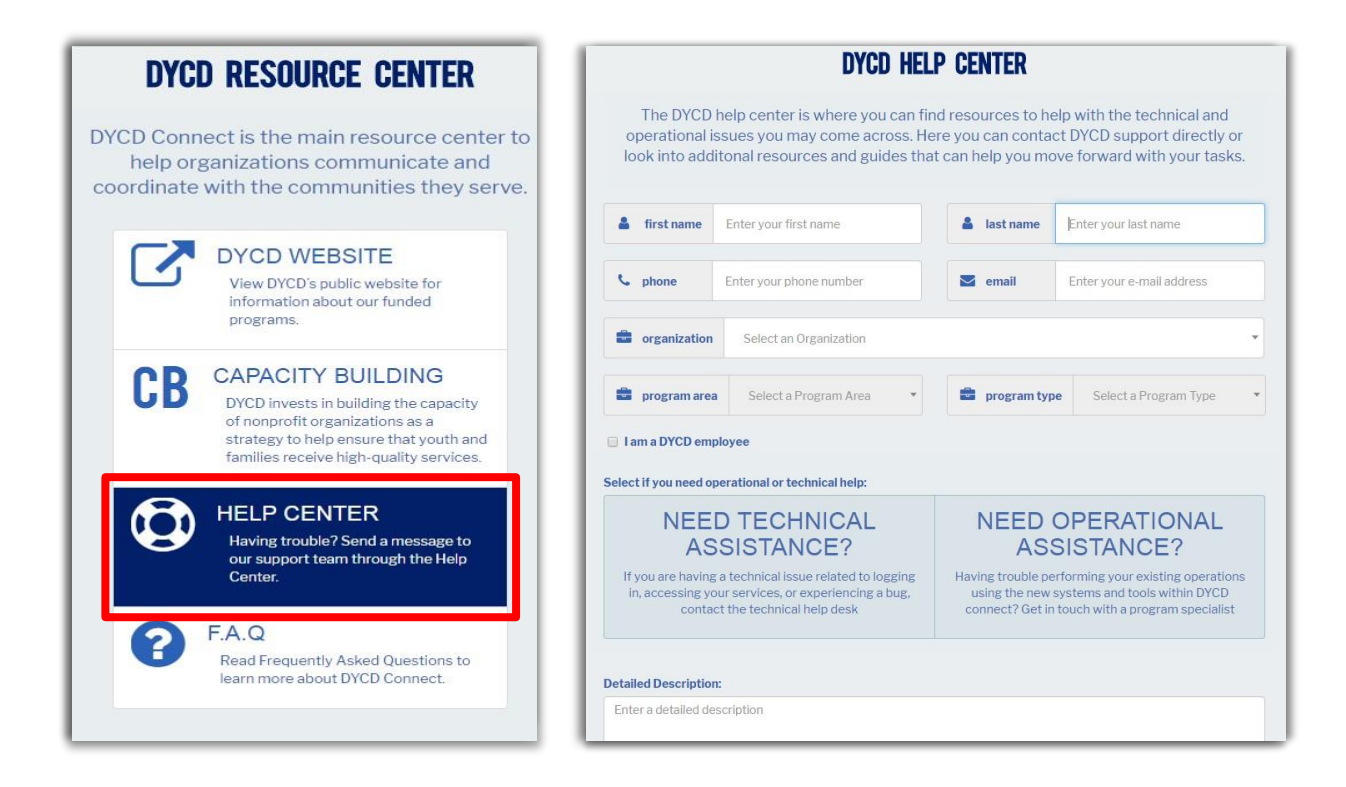

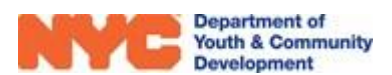